# DevOps TROUBLESHOOTING

Linux<sup>®</sup> Server Best Practices

#### KYLE RANKIN

#### FREE SAMPLE CHAPTER

SHARE WITH OTHERS

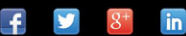

# DevOps Troubleshooting

This page intentionally left blank

# DevOps Troubleshooting

# **Linux® Server Best Practices**

**Kyle Rankin** 

# ✦Addison-Wesley

Upper Saddle River, NJ • Boston • Indianapolis • San Francisco New York • Toronto • Montreal • London • Munich • Paris • Madrid Capetown • Sydney • Tokyo • Singapore • Mexico City Many of the designations used by manufacturers and sellers to distinguish their products are claimed as trademarks. Where those designations appear in this book, and the publisher was aware of a trademark claim, the designations have been printed with initial capital letters or in all capitals.

The author and publisher have taken care in the preparation of this book, but make no expressed or implied warranty of any kind and assume no responsibility for errors or omissions. No liability is assumed for incidental or consequential damages in connection with or arising out of the use of the information or programs contained herein.

The publisher offers excellent discounts on this book when ordered in quantity for bulk purchases or special sales, which may include electronic versions and/or custom covers and content particular to your business, training goals, marketing focus, and branding interests. For more information, please contact:

U.S. Corporate and Government Sales (800) 382-3419 corpsales@pearsontechgroup.com

For sales outside the United States, please contact:

International Sales international@pearson.com

Visit us on the Web: informit.com/aw

Cataloging-in-Publication Data is on file with the Library of Congress.

Copyright © 2013 Pearson Education, Inc.

All rights reserved. Printed in the United States of America. This publication is protected by copyright, and permission must be obtained from the publisher prior to any prohibited reproduction, storage in a retrieval system, or transmission in any form or by any means, electronic, mechanical, photocopying, recording, or likewise. To obtain permission to use material from this work, please submit a written request to Pearson Education, Inc., Permissions Department, One Lake Street, Upper Saddle River, New Jersey 07458, or you may fax your request to (201) 236-3290.

ISBN-13: 978-0-321-83204-7 ISBN-10: 0-321-83204-3

Text printed in the United States on recycled paper at RR Donnelley in Crawfordsville, Indiana. First printing, November 2012 Editor-in-Chief Mark Taub

**Executive Editor** Debra Williams Cauley

**Development Editor** Michael Thurston

Managing Editor John Fuller

**Project Editor** Elizabeth Ryan

**Copy Editor** Rebecca Rider

Indexer Richard Evans

Proofreader Diane Freed

Technical Reviewer Bill Childers

**Publishing Coordinator** Kim Boedigheimer

**Compositor** Kim Arney This book wouldn't be possible without the support of my wife, Joy, who once again helped me manage my time so I could complete the book, only this time while carrying our first child, Gideon. I'd also like to dedicate this book to my son, Gideon, who so far is easier to troubleshoot than any server. This page intentionally left blank

# Contents

| Preface<br>Acknowledg<br>About the Ai | ments<br>ithor                                                      | xiii<br>xix<br>xxi |
|---------------------------------------|---------------------------------------------------------------------|--------------------|
| <b>CHAPTER 1</b>                      | Troubleshooting Best Practices                                      | 1                  |
|                                       | Divide the Problem Space                                            | 3                  |
|                                       | Practice Good Communication When Collaborating                      | 4                  |
|                                       | Conference Calls                                                    | 4                  |
|                                       | Direct Conversation                                                 | 5                  |
|                                       | Email                                                               | 6                  |
|                                       | Real-Time Chat Rooms                                                | 7                  |
|                                       | Have a Backup Communication Method                                  | 8                  |
|                                       | Favor Quick, Simple Tests over Slow, Complex Tests                  | 8                  |
|                                       | Favor Past Solutions                                                | 9                  |
|                                       | Document Your Problems and Solutions                                | 10                 |
|                                       | Know What Changed                                                   | 12                 |
|                                       | Use the Internet but Carefully                                      | 15                 |
|                                       | Resist Rebooting                                                    | 14                 |
| CHAPTER 2                             | Why Is the Server So Slow? Running Out of CPU,<br>RAM, and Disk I/O | 17                 |
|                                       | System Load                                                         | 18                 |
|                                       | What Is a High Load Average?                                        | 20                 |
|                                       | Diagnose Load Problems with top                                     | 20                 |
|                                       | Make Sense of top Output                                            | 22                 |
|                                       | Diagnose High User Time                                             | 24                 |
|                                       | Diagnose Out-of-Memory Issues                                       | 25                 |
|                                       | Diagnose High I/O Wait                                              | 27                 |
|                                       | Troubleshoot High Load after the Fact                               | 29                 |
|                                       | Configure sysstat<br>View CPU Statistics                            | 30<br>30           |

|                  | View RAM Statistics                              | 31 |
|------------------|--------------------------------------------------|----|
|                  | View Disk Statistics                             | 32 |
|                  | View Statistics from Previous Days               | 33 |
| <b>CHAPTER 3</b> | Why Won't the System Boot? Solving Boot Problems | 35 |
|                  | The Linux Boot Process                           | 36 |
|                  | The BIOS                                         | 36 |
|                  | GRUB and Linux Boot Loaders                      | 37 |
|                  | The Kernel and Initrd                            | 38 |
|                  | /sbin/init                                       | 39 |
|                  | BIOS Boot Order                                  | 45 |
|                  | Fix GRUB                                         | 47 |
|                  | No GRUB Prompt                                   | 47 |
|                  | Stage 1.5 GRUB Prompt                            | 48 |
|                  | Misconfigured GRUB Prompt                        | 49 |
|                  | Repair GRUB from the Live System                 | 49 |
|                  | Repair GRUB with a Rescue Disk                   | 50 |
|                  | Disable Splash Screens                           | 51 |
|                  | Can't Mount the Root File System                 | 51 |
|                  | The Root Kernel Argument                         | 52 |
|                  | The Root Device Changed                          | 52 |
|                  | The Root Partition Is Corrupt or Failed          | 55 |
|                  | Can't Mount Secondary File Systems               | 55 |
| <b>CHAPTER 4</b> | Why Can't I Write to the Disk? Solving Full      |    |
|                  | or Corrupt Disk Issues                           | 57 |
|                  | When the Disk Is Full                            | 58 |
|                  | Reserved Blocks                                  | 59 |
|                  | Track Down the Largest Directories               | 59 |
|                  | Out of Inodes                                    | 61 |
|                  | The File System Is Read-Only                     | 62 |
|                  | Repair Corrupted File Systems                    | 63 |
|                  | Repair Software RAID                             | 64 |
| <b>CHAPTER 5</b> | Is the Server Down? Tracking Down the Source     |    |
|                  | of Network Problems                              | 67 |
|                  | Server A Can't Talk to Server B                  | 68 |
|                  | Client or Server Problem                         | 69 |
|                  | Is It Plugged In?                                | 69 |
|                  | 00                                               |    |

|                  | Is the Interface Up?                            | 70  |
|------------------|-------------------------------------------------|-----|
|                  | Is It on the Local Network?                     | 71  |
|                  | Is DNS Working?                                 | 72  |
|                  | Can I Route to the Remote Host?                 | 74  |
|                  | Is the Remote Port Open?                        | 76  |
|                  | Test the Remote Host Locally                    | 76  |
|                  | Troubleshoot Slow Networks                      | 78  |
|                  | DNS Issues                                      | 79  |
|                  | Find the Network Slowdown with traceroute       | 80  |
|                  | Find What Is Using Your Bandwidth with iftop    | 81  |
|                  | Packet Captures                                 | 83  |
|                  | Use the tcpdump Tool                            | 84  |
|                  | Use Wireshark                                   | 88  |
| <b>CHAPTER 6</b> | Why Won't the Hostnames Resolve? Solving DNS    |     |
|                  | Server Issues                                   | 93  |
|                  | DNS Client Troubleshooting                      | 95  |
|                  | No Name Server Configured or Inaccessible       |     |
|                  | Name Server                                     | 95  |
|                  | Missing Search Path or Name Server Problem      | 97  |
|                  | DNS Server Troubleshooting                      | 98  |
|                  | Understanding dig Output                        | 98  |
|                  | Trace a DNS Query                               | 101 |
|                  | Recursive Name Server Problems                  | 104 |
|                  | When Updates Don't Take                         | 107 |
| <b>CHAPTER 7</b> | Why Didn't My Email Go Through? Tracing         |     |
|                  | Email Problems                                  | 119 |
|                  | Trace an Email Request                          | 120 |
|                  | Understand Email Headers                        | 123 |
|                  | Problems Sending Email                          | 125 |
|                  | Client Can't Communicate with the Outbound      |     |
|                  | Mail Server                                     | 126 |
|                  | Outbound Mail Server Won't Allow Relay          | 130 |
|                  | Outbound Mail Server Can't Communicate          |     |
|                  | with the Destination                            | 131 |
|                  | Problems Receiving Email                        | 135 |
|                  | Telnet Test Can't Connect                       | 136 |
|                  | Telnet Can Connect, but the Message Is Rejected | 137 |
|                  | Pore Through the Mail Logs                      | 138 |

| CHAPTER 8        | Is the Website Down? Tracking Down Web  | 141 |
|------------------|-----------------------------------------|-----|
|                  | Server Fromenis                         | 141 |
|                  | Is the Server Running?                  | 143 |
|                  | Is the Remote Port Open?                | 143 |
|                  | Test the Remote Host Locally            | 144 |
|                  | Test a Web Server from the Command Line | 146 |
|                  | Test Web Servers with Curl              | 146 |
|                  | Test Web Servers with Telnet            | 148 |
|                  | HTTP Status Codes                       | 149 |
|                  | 1xx Informational Codes                 | 150 |
|                  | 2xx Successful Codes                    | 150 |
|                  | 3xx Redirection Codes                   | 151 |
|                  | 4xx Client Error Codes                  | 152 |
|                  | 5xx Server Error Codes                  | 153 |
|                  | Parse Web Server Logs                   | 154 |
|                  | Get Web Server Statistics               | 158 |
|                  | Solve Common Web Server Problems        | 163 |
|                  | Configuration Problems                  | 163 |
|                  | Permissions Problems                    | 164 |
|                  | Sluggish or Unavailable Web Server      | 166 |
| <b>CHAPTER 9</b> | Why Is the Database Slow? Tracking Down |     |
|                  | Database Problems                       | 171 |
|                  | Search Database Logs                    | 172 |
|                  | MySQL                                   | 173 |
|                  | PostgresSQL                             | 173 |
|                  | Is the Database Running?                | 174 |
|                  | MySQL                                   | 174 |
|                  | PostgresSQL                             | 175 |
|                  | Get Database Metrics                    | 177 |
|                  | MySQL                                   | 177 |
|                  | PostgresSQL                             | 179 |
|                  | Identify Slow Queries                   | 182 |
|                  | MySQL                                   | 182 |
|                  | PostgresSQL                             | 183 |

| CHAPTER 10 | It's the Hardware's Fault! Diagnosing Common |     |  |  |
|------------|----------------------------------------------|-----|--|--|
|            | Hardware Problems                            | 185 |  |  |
|            | The Hard Drive Is Dying                      | 186 |  |  |
|            | Test RAM for Errors                          | 190 |  |  |
|            | Network Card Failures                        | 191 |  |  |
|            | The Server Is Too Hot                        | 192 |  |  |
|            | Power Supply Failures                        | 194 |  |  |
|            |                                              |     |  |  |

#### Index

**197** 

This page intentionally left blank

DevOps describes a world where developers, Quality Assurance (QA), and systems administrators work more closely together than in many traditional environments. Although DevOps is already recognized as a boon to rapid software deployment and automation, an often-overlooked benefit of the DevOps approach is the rapid problem solving that occurs when the whole team can collaborate to troubleshoot a problem on a system. Unfortunately, developers, QA, and sysadmins have gaps in their troubleshooting skills that they often resolve by blaming each other for problems on the system. This book aims to bridge those gaps and guide all groups through a standard set of troubleshooting practices that they can apply as a team to some of the most common Linux server problems.

Although the overall topics covered in the book are traditionally the domain of sysadmin, in a DevOps environment, developers and QA also find themselves troubleshooting network problems, setting up web servers, and diagnosing high load, even if they may not have a background in Linux administration. What makes this book more than just a sysadmin troubleshooting guide is the audience and focus. This book assumes the reader may not be a Linux sysadmin, but instead is a talented developer or QA engineer in a DevOps organization who may not have much system-level Linux experience. That said, if you are a sysadmin, you won't be left out either. Included are troubleshooting techniques that can supplement the skills of even senior sysadmin—just written in an accessible way.

In a traditional enterprise environment without DevOps principles, troubleshooting is as dysfunctional as development is. When there is a server problem, if you can even get developers and sysadmin on the same call, you can expect everyone to fall into their traditional roles—the sysadmin will only look at server resources and logs; the developers will wait for the inevitable blame to be heaped on them for their "bloated" or "buggy" code, at which point they will complain about the unstable, underpowered server; or maybe everyone will redirect the blame at QA for not finding the problem before it hit production. All the while, the actual problem is not any closer to being solved.

In a DevOps organization, cooperation between all the teams is stressed, but when it comes to troubleshooting, often people still fall into their traditional roles even if there's no blame game. Why? Well, even if everyone wants to work together, without the same troubleshooting skills and techniques, everyone may still be waiting on everyone else to troubleshoot their part. The goal of this book is to get every member of your DevOps team on the same page when it comes to Linux troubleshooting. When everyone has the same Linux troubleshooting skills, the QA team will better be able to diagnose problems before they hit production, developers will be better at tracking down why that latest check-in doubled the load on the system, and sysadmins can be more confident in their diagnoses, so when a problem strikes, everyone can pitch in to help.

This book is broken into ten chapters based on some of the most common problems you'll face on Linux systems, and the chapters are ordered so that techniques you learn in some of the earlier chapters (particularly about how to diagnose high load and how to troubleshoot network problems) can be helpful as you get further into the book. That said, I realize you may not read this book cover-to-cover, but instead you will probably just turn to the chapter that's relevant to your particular problem. So when topics in other chapters are helpful, I will point you to them.

- Chapter 1: Troubleshooting Best Practices Before you learn how to troubleshoot specific problems, it may be best to learn an overall approach to troubleshooting that you can apply to just about any kind of problem, even outside of Linux systems. This chapter talks about general troubleshooting principles that you will use when you try specific troubleshooting steps throughout the rest of the book.
- Chapter 2: Why Is the Server So Slow? Running Out of CPU, RAM, and Disk I/O This chapter introduces troubleshooting principles that you will apply to one of the most common problems you'll have

to solve: Why is the server slow? Whether you are in QA and are trying to figure out why the latest load test is running much slower; you are a developer trying to find out if your program is I/O bound, RAM bound, or CPU bound; or you are a sysadmin who isn't sure whether a load of 8, 9, or 13 is OK, this chapter will give you all the techniques you need to solve load problems.

- Chapter 3: Why Won't the System Boot? Solving Boot Problems Any number of different problems can stop a system from booting. Whether you have ever thought about the Linux boot process or not, this chapter helps you track down boot problems by first walking you through a healthy Linux boot process, and then discussing what it looks like when each stage in that boot process fails.
- Chapter 4: Why Can't I Write to the Disk? Solving Full or Corrupt Disk Issues Just about anyone who has used Linux for a period of time has run across a system where they can't write to the disk. It could be that you are a developer who enabled debugging in your logs and you accidentally filled the disk, or you could simply be the victim of file system corruption. In either case, this chapter helps you track down what directories are using up the most space on the system and how to repair corrupted file systems.
- Chapter 5: Is the Server Down? Tracking Down the Source of Network Problems No matter where you fit in a DevOps organization, network troubleshooting skills are invaluable. Sometimes it can be difficult to track down networking problems because they often impact a system in strange ways. This chapter walks you through how to isolate and diagnose a network problem step-by-step by testing problems on different network layers. This chapter also lays the groundwork for troubleshooting techniques for specific network services (such as DNS) covered in the rest of the book.
- Chapter 6: Why Won't the Hostnames Resolve? Solving DNS Server Issues DNS can be one of the trickier services to troubleshoot because even though so much of the network relies on it, many users are unfamiliar with how it works. Whether you are a web developer who gets DNS service for your site on a web GUI via your registrar, or a sysadmin in charge of a full BIND instance, these DNS troubleshooting

techniques will prove invaluable. This chapter will trace a normal, successful DNS request and then elaborate on the DNS troubleshooting covered in Chapter 5 with more specific techniques for finding problems in DNS zone transfers, caching issues, and even syntax errors.

- Chapter 7: Why Didn't My Email Go Through? Tracing Email Problems Email was one of the first services on the Internet and still is an important way to communicate. Whether you are tracing why your automated test emails aren't being sent, why your software's email notifications are stuck, or why mail delivery is down for your entire company, this chapter helps you solve a number of email problems, including misconfigured relay servers and DNS-related mail server issues. This chapter even shows you how to send an email "by hand" with telnet.
- Chapter 8: Is the Website Down? Tracking Down Web Server Problems So many of the applications we interact with on a daily basis are based on the Web. In fact, if you are a software developer, there's a good chance web programming is at least a part of what you develop, and if you are a sysadmin, you are likely responsible for at least one web server. Web server troubleshooting is a large topic, but for the purposes of this chapter, you only learn about the common problems you are likely to run into with two of the most popular web servers today: Apache and Nginx. This chapter discusses how to pull server status and how to identify the cause of high server load as well as other common debugging techniques.
- Chapter 9: Why Is the Database Slow? Tracking Down Database Problems Just like much of the software you use on a daily basis is on the Web, much of the software you use stores its data in some sort of database. This chapter is similar to Chapter 8, only its focus is on troubleshooting problems with two popular open source database servers: MySQL and PostgresSQL. As with Chapter 8, it discusses how to pull load metrics from these databases and how to identify problem queries as well as other causes of high load.
- Chapter 10: It's the Hardware's Fault! Diagnosing Common Hardware Problems With all this focus on software, we should also discuss one of the most common causes of server problems: hardware

failures. The problem with hardware failures is that often hardware doesn't fail outright. Instead, segments of RAM have errors, hard drive sectors fail, or Ethernet cards drop random packets. What's worse, these failures often cause software problems that are almost impossible to track down. This chapter discusses how to troubleshoot some common hardware failures, from bad RAM, to failing hard drives, to dying network cards. This chapter contains hardware troubleshooting techniques you can apply anywhere—from a production rackmount server to your personal laptop.

This page intentionally left blank

# Acknowledgments

THANKS TO DEBRA for advocating for this book, from the first time the idea came up all the way through to it becoming a real book. Thanks also to Trotter and Bill for all of their feedback along the way. Finally, thanks to all of the broken systems I've worked on through the years that helped me hone my troubleshooting skills.

This page intentionally left blank

**Kyle Rankin** is a senior systems administrator and DevOps engineer; the current president of the North Bay Linux Users' Group; author of *The Official Ubuntu Server Book, Knoppix Hacks, Knoppix Pocket Reference, Linux Multimedia Hacks*, and *Ubuntu Hacks*; and a contributor to a number of other books. Rankin is an award-winning columnist for *Linux*<sup>TM</sup> *Journal* and has written for *PC Magazine*, TechTarget websites, and other publications. He speaks frequently on open source software, including at SCALE, OSCON, Linux World Expo, Penguicon, and a number of Linux Users' Groups.

This page intentionally left blank

CHAPTER 5

Is the Server Down? Tracking Down the Source of Network Problems MOST SERVERS ARE ATTACHED to some sort of network and generally use the network to provide some sort of service. Many different problems can creep up on a network, so network troubleshooting skills become crucial for anyone responsible for servers or services on those servers. Linux provides a large set of network troubleshooting tools, and this chapter discusses a few common network problems along with how to use some of the tools available for Linux to track down the root cause.

Network troubleshooting skills are invaluable for every member of a DevOps team. It's almost a given that software will communicate over the network in some way, and in many applications, network connectivity is absolutely vital for the software to function. When there is a problem with the network, everyone from the sysadmin, to the QA team, to the entire development staff will probably take notice. Whether your networking department is a separate group or not, when your entire DevOps team works together on diagnosing networking problems, you will get a better overall view of the problem. Your development team will give you the deep knowledge of how your software operates on the network; your QA team will explain how the application behaves under unusual circumstances and provide you with a backlog of networking bug history; and your sysadmin will provide you with an overall perspective of how networked applications work under Linux. Together you will be able to diagnose networking problems much faster than any team can individually.

# Server A Can't Talk to Server B

Probably the most common network troubleshooting scenario involves one server being unable to communicate with another server on the network. This section will use an example in which a server named dev1 can't access the web service (port 80) on a second server named web1. Any number of different problems could cause this, so we'll run step by step through tests you can perform to isolate the cause of the problem.

Normally when troubleshooting a problem like this, you might skip a few of these initial steps (such as checking the link), since tests further down the line will also rule them out. For instance, if you test and confirm that DNS works, you've proven that your host can communicate on the local network. For this example, though, we'll walk through each intermediary step to illustrate how you might test each level.

## **Client or Server Problem**

One quick test you can perform to narrow down the cause of your problem is to go to another host on the same network and try to access the server. In this example, you would find another server on the same network as dev1, such as dev2, and try to access web1. If dev2 also can't access web1, then you know the problem is more likely on web1, or on the network between dev1, dev2, and web1. If dev2 can access web1, then you know the problem is more likely on dev1. To start, let's assume that dev2 can access web1, so we will focus our troubleshooting on dev1.

## Is It Plugged In?

The first troubleshooting steps to perform are on the client. You first want to verify that your client's connection to the network is healthy. To do this you can use the ethtool program (installed via the ethtool package) to verify that your link is up (the Ethernet device is physically connected to the network). If you aren't sure what interface you use, run the /sbin/ifconfig command to list all the available network interfaces and their settings. So if your Ethernet device was at eth0

```
$ sudo ethtool eth0
Settings for eth0:
    Supported ports: [ TP ]
    Supported link modes: 10baseT/Half 10baseT/Full
                               100baseT/Half 100baseT/Full
                               1000baseT/Half 1000baseT/Full
    Supports auto-negotiation: Yes
    Advertised link modes: 10baseT/Half 10baseT/Full
                               100baseT/Half 100baseT/Full
                               1000baseT/Half 1000baseT/Full
    Advertised auto-negotiation: Yes
    Speed: 100Mb/s
    Duplex: Full
    Port: Twisted Pair
    PHYAD: 0
    Transceiver: internal
```

```
Auto-negotiation: on
Supports Wake-on: pg
Wake-on: d
Current message level: 0x000000ff (255)
Link detected: yes
```

Here, on the final line, you can see that Link detected is set to yes, so dev1 is physically connected to the network. If this was set to no, you would need to physically inspect dev1's network connection and make sure it was connected. Since it is physically connected, you can move on.

**NOTE** ethtool has uses beyond simply checking for a link. It can also be used to diagnose and correct duplex issues. When a Linux server connects to a network, typically it autonegotiates with the network to see what speeds it can use and whether the network supports full duplex. The Speed and Duplex lines in the example ethtool output illustrate what a 100Mb/s, full duplex network should report. If you notice slow network speeds on a host, its speed and duplex settings are a good place to look. Run ethtool as in the previous example, and if you notice Duplex set to Half, then run

```
$ sudo ethtool -s eth0 autoneg off duplex full
```

Replace eth0 with your Ethernet device.

### Is the Interface Up?

Once you have established that you are physically connected to the network, the next step is to confirm that the network interface is configured correctly on your host. The best way to check this is to run the ifconfig command with your interface as an argument. So to test eth0's settings, you would run

```
$ sudo ifconfig eth0
eth0 Link encap:Ethernet HWaddr 00:17:42:1f:18:be
inet addr:10.1.1.7 Bcast:10.1.1.255 Mask:255.255.255.0
inet6 addr: fe80::217:42ff:fe1f:18be/64 Scope:Link
UP BROADCAST MULTICAST MTU:1500 Metric:1
RX packets:1 errors:0 dropped:0 overruns:0 frame:0
TX packets:11 errors:0 dropped:0 overruns:0 carrier:0
collisions:0 txqueuelen:1000
RX bytes:229 (229.0 B) TX bytes:2178 (2.1 KB)
Interrupt:10
```

Probably the most important line in this is the second line of output, which tells us our host has an IP address (10.1.1.7) and subnet mask (255.255.255.0) configured. Now, whether these are the correct settings for this host is something you will need to confirm. If the interface is not configured, try running sudo ifup eth0 and then run ifconfig again to see if the interface comes up. If the settings are wrong or the interface won't come up, inspect /etc/network/interfaces on Debian-based systems or /etc/ sysconfig/network\_scripts/ifcfg-<interface> on Red Hat-based systems. It is in these files that you can correct any errors in the network settings. Now if the host gets its IP through DHCP, you will need to move your trouble-shooting to the DHCP host to find out why you aren't getting a lease.

### Is It on the Local Network?

Once you see that the interface is up, the next step is to see if a default gateway has been set and whether you can access it. The route command will display your current routing table, including your default gateway:

| <pre>\$ sudo route -</pre> | n         |               |       |        |     |     |       |
|----------------------------|-----------|---------------|-------|--------|-----|-----|-------|
| Kernel IP rout             | ing table |               |       |        |     |     |       |
| Destination                | Gateway   | Genmask       | Flags | Metric | Ref | Use | Iface |
| 10.1.1.0                   | *         | 255.255.255.0 | U     | 0      | 0   | 0   | eth0  |
| default                    | 10.1.1.1  | 0.0.0.0       | UG    | 100    | 0   | 0   | eth0  |

The line you are interested in is the last line, which starts with default. Here you can see that the host has a gateway of 10.1.1.1. Note that the -n option was used with route so it wouldn't try to resolve any of these IP addresses into hostnames. For one thing, the command runs more quickly, but more important, you don't want to cloud your troubleshooting with any potential DNS errors. If you don't see a default gateway configured here, and the host you want to reach is on a different subnet (say, web1, which is on 10.1.2.5), that is the likely cause of your problem. To fix this, either be sure to set the gateway in /etc/network/interfaces on Debian-based systems or /etc/ sysconfig/network\_scripts/ifcfg-<interface> on Red Hat-based systems, or if you get your IP via DHCP, be sure it is set correctly on the DHCP server and then reset your interface with the following on Debian-based systems:

\$ sudo service networking restart

The following would be used on Red Hat-based systems:

\$ sudo service network restart

On a side note, it's amazing that these distributions have to differ even on something this fundamental.

Once you have identified the gateway, use the ping command to confirm that you can communicate with the gateway:

```
$ ping -c 5 10.1.1.1
PING 10.1.1.1 (10.1.1.1) 56(84) bytes of data.
64 bytes from 10.1.1.1: icmp_seq=1 ttl=64 time=3.13 ms
64 bytes from 10.1.1.1: icmp_seq=2 ttl=64 time=1.43 ms
64 bytes from 10.1.1.1: icmp_seq=3 ttl=64 time=1.79 ms
64 bytes from 10.1.1.1: icmp_seq=5 ttl=64 time=1.50 ms
--- 10.1.1.1 ping statistics ---
5 packets transmitted, 4 received, 20% packet loss, time 4020ms
rtt min/avg/max/mdev = 1.436/1.966/3.132/0.686 ms
```

As you can see, we were able to successfully ping the gateway, which means that we can at least communicate with the 10.1.1.0 network. If you couldn't ping the gateway, it could mean a few things. It could mean that your gateway is blocking ICMP packets. If so, tell your network administrator that blocking ICMP is an annoying practice with negligible security benefits and then try to ping another Linux host on the same subnet. If ICMP isn't being blocked, then it's possible that the switch port on your host is set to the wrong VLAN, so you will need to further inspect the switch to which it is connected.

#### Is DNS Working?

Once you have confirmed that you can speak to the gateway, the next thing to test is whether DNS functions. Both the nslookup and dig tools can be used to troubleshoot DNS issues, but since you need to perform only basic testing at this point, just use nslookup to see if you can resolve web1 into an IP:

```
$ nslookup web1
Server: 10.1.1.3
Address: 10.1.1.3#53
```

```
Name: web1.example.net
Address: 10.1.2.5
```

In this example DNS is working. The web1 host expands into web1.example.net and resolves to the address 10.1.2.5. Of course, make sure that this IP matches the IP that web1 is supposed to have! In this case, DNS works, so we can move on to the next section; however, there are also a number of ways DNS could fail.

**No Name Server Configured or Inaccessible Name Server** If you see the following error, it could mean either that you have no name servers configured for your host or they are inaccessible:

```
$ nslookup web1
;; connection timed out; no servers could be reached
```

In either case you will need to inspect /etc/resolv.conf and see if any name servers are configured there. If you don't see any IP addresses configured there, you will need to add a name server to the file. Otherwise, if you see something like the following, you need to start troubleshooting your connection with your name server, starting off with ping:

```
search example.net
nameserver 10.1.1.3
```

If you can't ping the name server and its IP address is in the same subnet (in this case, 10.1.1.3 is within the subnet), the name server itself could be completely down. If you can't ping the name server and its IP address is in a different subnet, then skip ahead to the Can I Route to the Remote Host? section, but only apply those troubleshooting steps to the name server's IP. If you can ping the name server but it isn't responding, skip ahead to the Is the Remote Port Open? section.

*Missing Search Path or Name Server Problem* It is also possible that you will get the following error for your nslookup command:

\$ nslookup web1
Server: 10.1.1.3

```
Address: 10.1.1.3#53
** server can't find web1: NXDOMAIN
```

Here you see that the server did respond, since it gave a response: server can't find web1. This could mean two different things. One, it could mean that web1's domain name is not in your DNS search path. This is set in /etc/resolv.conf in the line that begins with search. A good way to test this is to perform the same nslookup command, only use the fully qualified domain name (in this case, web1.example.net). If it does resolve, then either always use the fully qualified domain name, or if you want to be able to use just the hostname, add the domain name to the search path in /etc/resolv.conf.

If even the fully qualified domain name doesn't resolve, then the problem is on the name server. The complete method for troubleshooting all DNS issues is covered in Chapter 6, but here are some basic pointers. If the name server is supposed to have that record, then that zone's configuration needs to be examined. If it is a recursive name server, then you will have to test whether or not recursion is working on the name server by looking up some other domain. If you can look up other domains, then you must check if the problem is on the remote name server that does contain the zones.

#### **Can I Route to the Remote Host?**

After you have ruled out DNS issues and see that web1 is resolved into its IP 10.1.2.5, you must test whether you can route to the remote host. Assuming ICMP is enabled on your network, one quick test might be to ping web1. If you can ping the host, you know your packets are being routed there and you can move to the next section, Is the Remote Port Open? If you can't ping web1, try to identify another host on that network and see if you can ping it. If you can, then it's possible web1 is down or blocking your requests, so move to the next section. If you can't ping any hosts on the remote network, packets aren't being routed correctly. One of the best tools to test routing issues is traceroute. Once you provide traceroute with a host, it will test each hop between you and the host. For example, a successful traceroute between dev1 and web1 would look like this:

```
$ traceroute 10.1.2.5
traceroute to 10.1.2.5 (10.1.2.5), 30 hops max, 40 byte packets
1 10.1.1.1 (10.1.1.1) 5.432 ms 5.206 ms 5.472 ms
2 web1 (10.1.2.5) 8.039 ms 8.348 ms 8.643 ms
```

Here you can see that packets go from dev1 to its gateway (10.1.1.1), and then the next hop is web1. This means it's likely that 10.1.1.1 is the gateway for both subnets. On your network you might see a slightly different output if there are more routers between you and your host. If you can't ping web1, your output would look more like the following:

```
$ traceroute 10.1.2.5
traceroute to 10.1.2.5 (10.1.2.5), 30 hops max, 40 byte packets
1 10.1.1.1 (10.1.1.1) 5.432 ms 5.206 ms 5.472 ms
2 * * *
3 * * *
```

Once you start seeing asterisks in your output, you know that the problem is on your gateway. You will need to go to that router and investigate why it can't route packets between the two networks. Instead you might see something more like

```
$ traceroute 10.1.2.5
traceroute to 10.1.2.5 (10.1.2.5), 30 hops max, 40 byte packets
1 10.1.1.1 (10.1.1.1) 5.432 ms 5.206 ms 5.472 ms
1 10.1.1.1 (10.1.1.1) 3006.477 ms !H 3006.779 ms !H 3007.072 ms
```

In this case, you know that the ping timed out at the gateway, so the host is likely down or inaccessible even from the same subnet. At this point, if you haven't tried to access web1 from a machine on the same subnet as web1, try pings and other tests now.

**NOTE** If you have one of those annoying networks that block ICMP, don't worry, you can still troubleshoot routing issues. You just need to install the tcptraceroute package (sudo apt-get install tcptraceroute), then run the same commands as for traceroute, only substitute tcptraceroute for traceroute.

#### Is the Remote Port Open?

So you can route to the machine but you still can't access the web server on port 80. The next test is to see whether the port is even open. There are a number of different ways to do this. For one, you could try telnet:

```
$ telnet 10.1.2.5 80
Trying 10.1.2.5...
telnet: Unable to connect to remote host: Connection refused
```

If you see Connection refused, then either the port is down (likely Apache isn't running on the remote host or isn't listening on that port) or the firewall is blocking your access. If telnet can connect, then, well, you don't have a networking problem at all. If the web service isn't working the way you suspected, you need to investigate your Apache configuration on web1. Troubleshooting web server issues is covered in Chapter 8.

Instead of telnet, I prefer to use nmap to test ports because it can often detect firewalls. If nmap isn't installed, use your package manager to install the nmap package. To test web1, type the following:

```
$ nmap -p 80 10.1.2.5
Starting Nmap 4.62 ( http://nmap.org ) at 2009-02-05 18:49 PST
Interesting ports on web1 (10.1.2.5):
PORT STATE SERVICE
80/tcp filtered http
```

Aha! nmap is smart enough that it can often tell the difference between a closed port that is truly closed and a closed port behind a firewall. Normally when a port is actually down, nmap will report it as closed. Here it reported it as filtered. What this tells us is that some firewall is in the way and is dropping the packets to the floor. This means you need to investigate any firewall rules on the gateway (10.1.1.1) and on web1 itself to see if port 80 is being blocked.

#### **Test the Remote Host Locally**

At this point, we have either been able to narrow the problem down to a network issue or we believe the problem is on the host itself. If we think the problem is on the host itself, we can do a few things to test whether port 80 is available.

#### Test for Listening Ports

One of the first things you should do on web1 is test whether port 80 is listening. The netstat -lnp command will list all ports that are listening along with the process that has the port open. You could just run that and parse through the output for anything that is listening on port 80, or you could use grep to show only things listening on port 80:

```
$ sudo netstat -lnp | grep :80
tcp 0 0 0.0.0.0:80 0.0.0.0:* LISTEN 919/apache
```

The first column tells you what protocol the port is using. The second and third columns are the receive and send queues (both are set to 0 here). The column you want to pay attention to is the fourth column, as it lists the local address on which the host is listening. Here the 0.0.0.0:80 tells us that the host is listening on all of its IPs for port 80 traffic. If Apache were listening only on web1's Ethernet address, you would see 10.1.2.5:80 here.

The final column will tell you which process has the port open. Here you can see that Apache is running and listening. If you do not see this in your netstat output, you need to start your Apache server.

#### Firewall Rules

If the process is running and listening on port 80, it's possible that web1 has some sort of firewall in place. Use the iptables command to list all of your firewall rules. If your firewall is disabled, your output will look like this:

| \$ sudo /sb<br>Chain INPU<br>target | in/iptables -L<br>T (policy ACCEPT)<br>prot opt source | destination |
|-------------------------------------|--------------------------------------------------------|-------------|
| Chain FORW<br>target                | ARD (policy ACCEPT)<br>prot opt source                 | destination |
| Chain OUTP<br>target                | UT (policy ACCEPT)<br>prot opt source                  | destination |

Notice that the default policy is set to ACCEPT. It's possible, though, that your firewall is set to drop all packets by default, even if it doesn't list any rules. If that is the case you will see output more like the following:

| <pre>\$ sudo /sbir Chain INPUT</pre> | n/iptables -L<br>(policy DROP)      |             |
|--------------------------------------|-------------------------------------|-------------|
| target p                             | prot opt source                     | destination |
| Chain FORWAF<br>target p             | RD (policy DROP)<br>prot opt source | destination |
| Chain OUTPUT<br>target p             | 「(policy DROP)<br>prot opt source   | destination |

On the other hand, if you had a firewall rule that blocked port 80, it might look like this:

| \$ sudo /s       | bin/iptables -L -n                |             |                        |
|------------------|-----------------------------------|-------------|------------------------|
| Chain INP        | UI (policy ACCEPI)                |             |                        |
| target           | prot opt source                   | destination |                        |
| KEJECI<br>⇔icmp- | tcp 0.0.0.0/0<br>port-unreachable | 0.0.0.0/0   | tcp dpt:80 reject-with |
| Chain FOR        | WARD (policy ACCEPT)              |             |                        |
| target           | prot opt source                   | destination |                        |
| Chain OUT        | PUT (policy ACCEPT)               |             |                        |
| target           | prot opt source                   | destination |                        |

Clearly, in the latter case you would need to modify the firewall rules to allow port 80 traffic from the host.

# **Troubleshoot Slow Networks**

In a way, it's easier to troubleshoot network problems when something doesn't work at all. When a host is unreachable, you can perform the troubleshooting steps discussed earlier until the host is reachable again. When the network is just slow, however, sometimes it can be a bit tricky to track down why. This section discusses a few techniques you can use to track down the cause of slow networks.

## **DNS** Issues

Although DNS is blamed more often than it should be for network problems, when DNS does have an issue, it can often result in poor network performance. For instance, if you have two DNS servers configured for a domain and the first one you try goes down, your DNS requests will wait 30 seconds before they time out and go to the secondary DNS server. Although this will definitely be noticeable when you run tools like dig or nslookup, DNS issues can cause apparent network slowdowns in some unexpected ways; this is because so many services rely on DNS to resolve hostnames to IP addresses. Such issues can even affect your network troubleshooting tools.

Ping, traceroute, route, netstat, and even iptables are great examples of network troubleshooting tools that can degrade during DNS issues. By default, all of these tools will attempt to resolve IP addresses into hostnames if they can. If there are DNS problems, however, the results from each of these commands might stall while they attempt to look up IP addresses and fail. In the case of ping or traceroute, it might seem like your ping replies are taking a long time, yet when they do finally come through, the round-trip time is relatively low. In the case of route, netstat, and iptables, the results might stall for quite some time before you get output. The system is waiting for DNS requests to time out.

In all of the cases mentioned, it's easy to bypass DNS so your troubleshooting results are accurate. All of the commands we discussed earlier accept an -n option, which disables any attempt to resolve IP addresses into hostnames. I've just become accustomed to adding -n to all of the commands I introduced you to in the first part of this chapter unless I really do want IP addresses resolved.

**NOTE** Although we'll get into this more in Chapter 8, DNS resolution can also affect your web server's performance in an unexpected way. Some web servers are configured to resolve every IP address that accesses them into a hostname for logging. Although that can make the logs more readable, it can also dramatically slow down your web server at the worst times—when you have a lot of visitors. Instead of serving traffic, your web server can get busy trying to resolve all of those IPs.

#### Find the Network Slowdown with traceroute

When your network connection seems slow between your server and a host on a different network, sometimes it can be difficult to track down where the real slowdown is. Especially in situations where the slowdown is in latency (the time it takes to get a response) and not overall bandwidth, it's a situation traceroute was made for. traceroute was mentioned earlier in the chapter as a way to test overall connectivity between you and a server on a remote network, but traceroute is also useful when you need to diagnose where a network slowdown might be. Since traceroute outputs the reply times for every hop between you and another machine, you can trace down servers that might be on a different continent or gateways that might be overloaded and causing network slowdowns. For instance, here's part of a traceroute between a server in the United States and a Chinese Yahoo server:

```
$ traceroute yahoo.cn
```

```
traceroute to yahoo.cn (202.165.102.205), 30 hops max, 60 byte packets
1 64-142-56-169.static.sonic.net (64.142.56.169) 1.666 ms 2.351 ms 3.038 ms
2 2.ge-1-1-0.gw.sr.sonic.net (209.204.191.36) 1.241 ms 1.243 ms 1.229 ms
 3 265.ge-7-1-0.gw.pao1.sonic.net (64.142.0.198) 3.388 ms 3.612 ms 3.592 ms
 4 xe-1-0-6.ar1.pao1.us.nlayer.net (69.22.130.85) 6.464 ms 6.607 ms 6.642 ms
 5 ae0-80g.cr1.pao1.us.nlayer.net (69.22.153.18) 3.320 ms 3.404 ms 3.496 ms
 6 ae1-50g.cr1.sjc1.us.nlayer.net (69.22.143.165) 4.335 ms 3.955 ms 3.957 ms
7 ae1-40g.ar2.sjc1.us.nlayer.net (69.22.143.118) 8.748 ms 5.500 ms 7.657 ms
8 as4837.xe-4-0-2.ar2.sjc1.us.nlayer.net (69.22.153.146) 3.864 ms 3.863 ms 3.865 ms
9 219.158.30.177 (219.158.30.177) 275.648 ms 275.702 ms 275.687 ms
10 219.158.97.117 (219.158.97.117) 284.506 ms 284.552 ms 262.416 ms
11 219.158.97.93 (219.158.97.93) 263.538 ms 270.178 ms 270.121 ms
12 219.158.4.65 (219.158.4.65) 303.441 ms * 303.465 ms
13 202.96.12.190 (202.96.12.190) 306.968 ms 306.971 ms 307.052 ms
14 61.148.143.10 (61.148.143.10) 295.916 ms 295.780 ms 295.860 ms
. . .
```

Without knowing much about the network, you can assume just by looking at the round-trip times that once you get to hop 9 (at the 219.158.30.177 IP), you have left the continent, as the round-trip time jumps from 3 milliseconds to 275 milliseconds.

## Find What Is Using Your Bandwidth with iftop

Sometimes your network is slow not because of some problem on a remote server or router, but just because something on the system is using up all the available bandwidth. It can be tricky to identify what process is using up all the bandwidth, but there are some tools you can use to help identify the culprit.

top is such a great troubleshooting tool that it has inspired a number of similar tools like iotop to identify what processes are consuming the most disk I/O. It turns out there is a tool called iftop that does something similar with network connections. Unlike top, iftop doesn't concern itself with processes but instead lists the connections between your server and a remote IP that are consuming the most bandwidth (Figure 5-1). For instance, with iftop you can quickly see if your backup job is using up all your bandwidth by seeing the backup server IP address at the top of the output.

iftop is available in a package of the same name on both Red Hat- and Debian-based distributions, but in the case of Red Hat-based distributions,

| L                           | 12.5Kb      | 25.0Kb        | 37.5Kb<br>I |        | 50.0Kb<br>I | 62.5Kb |
|-----------------------------|-------------|---------------|-------------|--------|-------------|--------|
| 64.142.56.172               | =>          | 70.240.180.18 | 34          | 819Kb  | 199Kb       | 125Kb  |
|                             | <=          |               |             | 44.9Kb | 10.9Kb      | 6.82Kb |
| 64.142.5 <mark>6.172</mark> | =>          | 66.249.67.235 |             | 0b     | 5.55Kb      | 3.47Kb |
|                             | <=          |               |             | 0b     | 861b        | 538b   |
| 64.1 <mark>42.56.172</mark> | =>          | 75.101.46.232 |             | 4.39Kb | 2.66Kb      | 2.55Kb |
|                             | <=          |               |             | 208b   | 250b        | 312b   |
| 64.142.56.172               | =>          | 75.101.59.150 | )           | 0b     | 298b        | 186b   |
|                             | <=          |               |             | 160b   | 419b        | 262b   |
| 64.142.56.172               | =>          | 151.164.11.20 | )5          | 0b     | 408b        | 255b   |
|                             | <=          |               |             | Øb     | 234b        | 146b   |
| 64.142.56.172               | =>          | 89.16.176.16  |             | Øb     | 145b        | 90b    |
|                             | <=          |               |             | Øb     | 227b        | 142b   |
| 64.142.56.172               | =>          | 69.227.255.40 | )           | Øb     | 204b        | 128b   |
|                             | <=          |               |             | Øb     | 117b        | 73b    |
| 64.142.56.172               | =>          | 95.129.184.12 | 29          | Θb     | 210b        | 132b   |
|                             | <=          |               |             | Øb     | 107b        | 67b    |
| 64.142.56.172               | =>          | 74.125.52.95  |             | Θb     | 142b        | 89b    |
|                             | <=          |               |             | 0b     | 66b         | 41b    |
| тν.                         | CUMM: 262VP | pook. of      | 2Kh rator   | 000Kh  | 200Kb       | 120Kh  |
| IA:<br>DV.                  | 17 1/P      | peak: 02      | 2Kb Tates:  | 45 2Kb | 12 2Kb      | 0 52Kb |
|                             | 17.1KD      | 43.           | SKD         | 868KP  | 223KP       | 1/066  |
| TUTAL.                      | 20060       | 00            | JOUD        | OUOND  | 223ND       | 140KD  |

Figure 5-1 Sample iftop output

you might have to find it from a third-party repository. Once you have it installed, just run the iftop command on the command line (it will require root permissions). Like with the top command, you can hit Q to quit.

At the very top of the iftop screen is a bar that shows the overall traffic for the interface. Just below that is a column with source IPs followed by a column with destination IPs and arrows between them so you can see whether the bandwidth is being used to transmit packets from your host or receive them from the remote host. After those columns are three more columns that represent the data rate between the two hosts over 2, 10, and 40 seconds, respectively. Much like with load averages, you can see whether the bandwidth is spiking now, or has spiked some time in the past. At the very bottom of the screen, you can see statistics for transmitted data (TX) and received data (RX) along with totals. Like with top, the interface updates periodically.

The iftop command run with no arguments at all is often all you need for your troubleshooting, but every now and then, you may want to take advantage of some of its options. The iftop command will show statistics for the first interface it can find by default, but on some servers you may have multiple interfaces, so if you wanted to run iftop against your second Ethernet interface (eth1), type iftop -i eth1.

By default iftop attempts to resolve all IP addresses into hostnames. One downside to this is that it can slow down your reporting if a remote DNS server is slow. Another downside is that all that DNS resolution adds extra network traffic that might show up in iftop! To disable network resolution, just run iftop with the -n option.

Normally iftop displays overall bandwidth used between hosts, but to help you narrow things down, you might want to see what ports each host is using to communicate. After all, if you knew a host was consuming most of your bandwidth over your web port, you would perform different troubleshooting than if it was connecting to an FTP port. Once iftop is launched, press P to toggle between displaying all ports and hiding them. One thing you'll notice, though, is that sometimes displaying all the ports can cause hosts you are interested in to fall off the screen. If that happens, you can also hit either S or D to toggle between displaying ports only from the source or only from the destination host, respectively. Showing only source ports can be useful when you run iftop on a server, since for many services, the destination host uses random high ports that don't necessarily identify what service is being used, but the ports on your server are more likely to correspond to a service on your machine. You can then follow up with the netstat -lnp command referenced earlier in this chapter to find out what service is listening on that port.

Like with most Linux commands, iftop has an advanced range of options. What we covered should be enough to help with most troubleshooting efforts, but in case you want to dig further into iftop's capabilities, just type man iftop to read the manual included with the package.

# **Packet Captures**

Although the techniques mentioned in this chapter should help you troubleshoot a wide range of networking problems, some problems are so subtle or low-level that the only way to track them down is to dig down into the protocol itself and examine individual packets as they go back and forth. Because of the low-level and tedious nature of analyzing packet dumps, you should try to use it as a last resort. That said, this type of troubleshooting can be quite effective, particularly to identify hosts on your local network that are misbehaving, hosts with misconfigured network settings, or debugging communications between your own client and server software. Packet dumps are less effective for troubleshooting if you are unfamiliar with the protocols you are examining since you can't tell correct traffic from errors, or if you allow yourself to get buried in volumes of packets and can't see the problem for all of the normal traffic.

When you capture packets, it's most effective if you can capture them on both sides of a communication, especially if there is a router or firewall between two hosts. If a machine between the two hosts is the cause of the problem, you're more likely to detect it when you can see whether packets sent from host A arrive on host B exactly as they are sent. For instance, if you see host B send a reply back to host A that never gets there, you can be confident that the problem is somewhere in between the two hosts. A great example of where packet captures come into play occurred some time back when I was troubleshooting a host that seemed to have trouble communicating with a different server. Connections would sometimes just die out, yet at other times things seemed relatively fine, if slow. Nothing can be trickier to troubleshoot than an intermittent problem. After a series of different troubleshooting steps, we captured packets both from the problem host and the destination server.

What we discovered in the packet dump was that a misconfigured router had been trying to apply NAT (Network Address Translation) rules to our destination server incorrectly and had sent reply packets back to our host while the destination server was trying to reply to us directly. Our host was seeing the same reply twice, but from two different MAC addresses. What happened was a race where each time we tried to set up a TCP handshake, sometimes the destination server won the race and replied back, but other times the router replied back first; upon seeing that reply, our host tried to re-initiate the handshake. Depending on who won the race, the communication would continue or get reset. If we weren't able to analyze the individual packets going back and forth, we may have never discovered the duplicate packets.

#### Use the tcpdump Tool

The main packet capture tool we will discuss is tcpdump. This is an old and proven command-line packet capture tool, and although there are more modern tools out there, tcpdump is a program that you should be able to find on any Linux system. Because of how tcpdump works, you will need to run it with root privileges on your machine. By default, it will scan through your network interfaces and choose the first suitable one; then it will capture, parse, and output information about the packets it sees. Here's some example output from tcpdump with the -n option (so it doesn't convert IP addresses to hostnames and slow things down):

\$ sudo tcpdump -n

tcpdump: verbose output suppressed, use -v or -vv for full protocol decode listening on eth0, link-type EN10MB (Ethernet), capture size 96 bytes 19:01:51.133159 IP 208.115.111.75.60004 > 64.142.56.172.80: Flags [F.], seq 753858968, ack →1834304357, win 272, options [nop,nop,TS val 99314435 ecr 1766147273], length 0

```
19:01:51.133317 IP 64.142.56.172.80 > 208.115.111.75.60004: Flags [F.], seq 1, ack 1, win

→54, options [nop,nop,TS val 1766147276 ecr 99314435], length 0

19:01:51.157772 IP 208.115.111.75.60004 > 64.142.56.172.80: Flags [.], ack 2, win 272,

→options [nop,nop,TS val 99314437 ecr 1766147276], length 0

19:01:51.224021 IP 72.240.13.35.45665 > 64.142.56.172.53: 59454% [1au] AAAA? ns2.example.

→net. (45)

19:01:51.224510 IP 64.142.56.172.53 > 72.240.13.35.45665: 59454*- 0/1/1 (90)

19:01:51.256743 IP 201.52.186.78.63705 > 64.142.56.172.80: Flags [.], ack 1833085614, win

→65340, length 0
```

```
NOTE Whenever you are done capturing packets, just hit Ctrl-C to exit tcpdump. As tcpdump exits, it tells you how many packets it was able to capture and how many the kernel dropped.
```

The output of tcpdump can be a bit tricky to parse at first, and I won't go over all the columns, but let's take two lines from the preceding output and break them down:

```
19:01:51.224021 IP 72.240.13.35.45665 > 64.142.56.172.53: 59454% [1au] AAAA? ns2.example.

→net. (45)

19:01:51.224510 IP 64.142.56.172.53 > 72.240.13.35.45665: 59454*- 0/1/1 (90)
```

The first line tells you that at 19:01:51, the host 72.240.13.35 on port 45665 sent a packet to 64.142.56.172 on port 53 (DNS). If you wanted to dig further in that line you could see that the source host sent a request for the AAAA record (an IPv6 IP address) for ns2.example.net. The second line tells you that also at 19:01:51 the host 64.142.56.172 on port 53 replied back to host 72.240.13.35 on port 45665, presumably with an answer to the query.

Since the first column is a datestamp for each packet, it makes it simple to see how long communication takes between hosts. This can be particularly useful for protocols that have set timeouts (like 30-second timeouts for DNS requests) since you can watch the timeout occur and see the source host resend its request. The next major column shows the IP and port for the source host. The > in the line can be treated like an arrow that lets you know that the direction of communication is from the first IP to the

second. Finally, the next column tells you the destination IP and port followed by some extra flags, sequence numbers, and other TCP/IP information for that packet that we won't get into here.

*Filtering Tcpdump Output* Since by default tcpdump captures all of the packets it sees, it usually bombards you with a lot of noise that doesn't help with your troubleshooting. What you want to do is pass tcpdump some filtering rules so it only shows you packets that you are interested in. For instance, if you were troubleshooting problems between your host and a server with a hostname of web1, you could tell tcpdump to only show packets to or from that host with

```
$ sudo tcpdump -n host web1
```

If you wanted to do the opposite, that is, show all traffic except anything from web1, you would say

```
$ sudo tcpdump -n not host web1
```

You can also filter traffic to and from specific ports. For instance, if you wanted to just see DNS traffic (port 53) you would type

\$ sudo tcpdump -n port 53

If you wanted to capture all of your web traffic on either port 80 or port 443, you would type

\$ sudo tcpdump -n port 80 or port 443

You can actually get rather sophisticated with tcpdump filters, but it's often easier to just capture a certain level of tcpdump output to a file and then use grep or other tools to filter it further. To save tcpdump output to a file, you can use a command-line redirect:

```
$ sudo tcpdump -n host web1 > outputfile
```

If you want to view the packets on the command line while they are being saved to a file, add the -1 option to tcpdump so it buffers the output, and then use tee to both display the output and save it to a file:

```
$ sudo tcpdump -n -l host web1 | tee outputfile
```

**Raw Packet Dumps** Although you might think that tcpdump already provides plenty of difficult-to-parse output, sometimes all that output isn't enough—you want to save complete raw packets. Raw packets are particularly useful since they contain absolutely all of the information about communication between hosts, and a number of tools (such as Wireshark, which we'll discuss briefly momentarily) can take these raw packet dumps as input and display them in a much-easier-to-understand way.

The simplest way to save raw packet dumps is to run tcpdump with the -w option:

```
$ sudo tcpdump -w output.pcap
```

Like with other tcpdump commands, hit Ctrl-C to stop capturing packets. You can also use all of the same filtering options we've discussed so far when capturing raw packets. With raw packet dumps, you are getting the complete contents of the packets as best as tcpdump and your disk can keep up. So if someone is transferring a 1Gb file from your server, you might just capture the whole file in your packet dump. You may want to open up a second command-line session just so you can keep an eye on the size of the output file.

tcpdump provides a few options you can use to manage the size of output files. The first option, -C, lets you specify the maximum size of the output file (in millions of bytes) before it moves on to a second one. So, for instance, if you wanted to rotate files after they grow past ten megabytes, you can type

```
$ sudo tcpdump -C 10 -w output.pcap
```

The first output file will be named output.pcap.1, and once it gets to ten megabytes, tcpdump will close it and start writing to output.pcap.2, and so on, until you either kill tcpdump or you run out of disk space. If you want to be sure that you won't run out of disk space, you can also add the -W option, which lets you limit the number of files tcpdump will ultimately create. Once tcpdump reaches the last file, it will start from the beginning and overwrite the first file in the set. So, for instance, if you want tcpdump to rotate to a new file after ten megabytes and want to make sure tcpdump only uses fifty megabytes of disk space, you could limit it to five rotated files:

```
$ sudo tcpdump -C 10 -W 5 -w output.pcap
```

Once you have these packet captures, you can use tcpdump to replay them as though they were happening in real time with the -r option. Just specify your raw packet output file as an argument. You can specify filters and other options like -n just as if you were running tcpdump against a live stream of traffic:

```
$ sudo tcpdump -n -r output.pcap
```

The tcpdump program is full of useful options and filters beyond what I've mentioned here. The man page (type man tcpdump) not only goes over all of these options and filters, but it also provides a nice primer on TCP packet construction, so it's worth looking through if you want to dig deeper into tcpdump's abilities.

#### **Use Wireshark**

Although tcpdump is a handy tool for packet capture, when you actually need to parse through and analyze raw packets, the -r option sometimes doesn't cut it. Luckily some tools make the process simpler. One of the best tools for raw packet analysis is Wireshark. It is a desktop application that provides a lot of sophisticated tools for packet analysis that are way beyond the scope of this book. At a basic level, though, Wireshark provides you with a much easier way to view your raw packet dumps and pinpoint obvious problems. The Wireshark package should be packaged and available for major Linux distributions, and it even has clients for Windows and Mac systems. Once installed, you can launch it via your desktop environment or just type wireshark on the command line. If you type wireshark followed by your raw packet file, it will go ahead and open it up as it starts.

As Figure 5-2 shows, Wireshark separates its GUI into a few sections. The main pane below the toolbar displays basic packet information like you might find in default tcpdump output. What's useful about Wireshark is that its columns are a bit simpler to read, plus it color-codes packets based on protocol and will even highlight error packets in red. The color coding in this main pane makes it a bit simpler to filter through your traffic and identify possible problems.

Once you click on a particular packet in the main pane, the pane below it shows all of the detailed information in the different layers of the packet.

| File Edit View Go Capture Analyze Statistics Telephony Tools Help                                                                                                    |                                                                                                    |                                                                                                    |                                                                                         |                                                                                                    |  |
|----------------------------------------------------------------------------------------------------|----------------------------------------------------------------------------------------------------|----------------------------------------------------------------------------------------------------|-----------------------------------------------------------------------------------------|----------------------------------------------------------------------------------------------------|--|
|                                                                                                    | ≝ <b>≭ @ ≞</b>   ۹.                                                                                                    | ♦ ♦ ♦ ₩ ₽                                                                                                    |                                                                                         | 9, 9, 9, 12   🙀 🖻 🔝 💥   🍘                                                                                                    |  |
| Filter:                                                                                                    |                                                                                                    | Expression Clear                                                                                                    | pply                                                                                    |                                                                                                    |  |
| No Time                                                                                                    | Source                                                                                                    | Destination                                                                                                    | Protocol                                                                                | Info                                                                                                    |  |
| 4 2.676949<br>5 2.747328<br>6 3.879527<br>7 4.092073<br>8 4.655290<br>9 4.658449<br>10 4.658449<br>11 4.658889<br>12 4.659129<br>13 4.659352<br>14 4.659352<br>14 4.65937<br>15 4.65937<br>15 4.659707<br>16 5.194249<br>17 5.194249                                                                                                    | 64, 142, 56, 172<br>192, 189, 128, 12<br>64, 142, 56, 172<br>84, 73, 114, 57<br>262, 158, 196, 133<br>262, 158, 196, 133<br>262, 158, 196, 133<br>64, 142, 56, 172<br>64, 142, 56, 172<br>262, 158, 196, 133<br>64, 142, 56, 172<br>264, 142, 56, 172<br>151, 164, 11, 204<br>64, 142, 56, 172 | 192.189.128.12<br>64.142.56.172<br>84.73.114.57<br>64.142.56.172<br>64.142.56.172<br>64.142.56.172<br>64.142.56.172<br>64.142.56.172<br>202.158.196.133<br>202.158.196.133<br>202.158.196.133<br>64.142.56.172<br>202.158.196.133 | TCP<br>TCP<br>TCP<br>DNS<br>DNS<br>DNS<br>DNS<br>DNS<br>DNS<br>DNS<br>DNS<br>DNS<br>DNS | http > 34292 [FIN, ACK] Seq=1 Ack=1 Win-75 Len=0 TSV=1766752089 TSER=<br>34292 > http [ACK] Seq=1 Ack=2 Win=5535 Len=0 TSV=1459768349 TSER=17<br>http > 57979 [FIN, ACK] Seq=1 Ack=2 Win=53204 Len=0 TSV=126752209 TSER=<br>57979 > http [ACK] Seq=1 Ack=2 Win=33304 Len=0 TSV=1238527563 TSER=17<br>Standard query A ns1.greenfly.net<br>Standard query Ans2.greenfly.net<br>Standard query response A[Packet size limited during capture]<br>Standard query response A[Packet size limited during capture]<br>Standard query response A[Packet size limited during capture]<br>Standard query response A[Packet size limited during capture]<br>Standard query response A[Packet size limited during capture]<br>Standard query response A[Packet size limited during capture]<br>Standard query response A[Packet size limited during capture]<br>Standard query response A[Packet size limited during capture]<br>Standard query response Backet size limited during capture]<br>Standard query response Backet size limited during capture]<br>Standard query response Backet size limited during capture]<br>Standard query response Backet size limited during capture]<br>Standard query response Backet size limited during capture]<br>Standard query response Backet size limited during capture] |  |
| <pre>Frame 8 (87 bytes on wire, 87 bytes captured)<br/>= Frame 8 (87 bytes on wire, 87 bytes captured)<br/>= Ethernet II, Src: ControlR 4c:8f:00 (00:e0:80:4c:8f:00), Dst: RealtekU_15:75:7c (52:54:00:15:75:7c)</pre>                                                                                                    |                                                                                                    |                                                                                                    |                                                                                         |                                                                                                    |  |
| 0000         52         54         00         15         75         7C         00         e0           0010         00         49         ea         d6         00         39         11           0020         38         c1         b5         60         30         35         00         35         00         35         00         35         00         36         60         40         40         66         67         70         36         66         57         40         60         50         00         00         00         00         00         00         00         00         00         00         00         00         00         00         00         00         00         00         00         00         00         00         00         00         00         00         00         00         00         00         00         00         00         00         00         00         00         00         00         00         00         00         00         00         00         00         00         00         00         00         00         00         00         00         00 <td< td=""><td>80 4c 8f 00 08 00 45 00<br/>8e 6f ca 9e c4 85 40 8e<br/>84 a5 14 92 00 10 00 01<br/>73 31 08 67 72 65 65 6e<br/>00 01 00 61 00 00 29 16</td><td>RTu LE.<br/>.I9o@.<br/>8e.5.5<br/>n sl.green<br/>fly.net).</td><td></td><td></td></td<> | 80 4c 8f 00 08 00 45 00<br>8e 6f ca 9e c4 85 40 8e<br>84 a5 14 92 00 10 00 01<br>73 31 08 67 72 65 65 6e<br>00 01 00 61 00 00 29 16                                                                                                    | RTu LE.<br>.I9o@.<br>8e.5.5<br>n sl.green<br>fly.net).                                                                                                    |                                                                                         |                                                                                                    |  |
| File: */tmp/tcpdump3" 5136 Bytes 0 Packets: 51 Displayed: 51 Marked: 0 Profile: Default                                                                                                    |                                                                                                    |                                                                                                    |                                                                                         |                                                                                                    |  |

Figure 5-2 Default Wireshark window

In that pane you can drill down to display IP headers, the data section of the packet, and everything in between. Once you do, click on and expand a particular section of a packet; at the very bottom of the window is a separate pane that will show you both the hex and ASCII representation of that data.

Wireshark has a ton of features, including the ability to capture packets in its own right, and is a complicated and powerful-enough tool that it could be a subject for its own book. Since this is a book about troubleshooting and not TCP/IP itself, this section just mentions a few basic features that will help you with troubleshooting.

Along the top toolbar you'll see an input box and a button labeled Filter. As with tcpdump, you filter packet dumps so you only see packets that match your criteria. Unlike tcpdump, Wireshark uses a completely different syntax for filters. So, for instance, if you want to see only packets related to host 192.168.0.1, type this in the filter and press Enter:

```
ip.addr == 192.168.0.1
```

To display only packets related to DNS (port 53), type

```
tcp.port == 53 || udp.port == 53
```

The filtering syntax for Wireshark is pretty extensive, but if you click on the button labeled Filter, a window pops up that gives you a good list of examples to get you started. From there you can also click a Help button that gives you more complete documentation on how to construct your own filter rules.

Another useful feature in Wireshark is the ability to pick a complete stream of communication between two hosts out of a large number of packets. Although you can certainly do this yourself by hand, you can also just select one sample packet you are interested in, then click Analyze  $\rightarrow$  Follow TCP Stream. If it's a UDP or SSL stream, those options will be visible instead. Once you select that menu, a new window pops up (Figure 5-3),

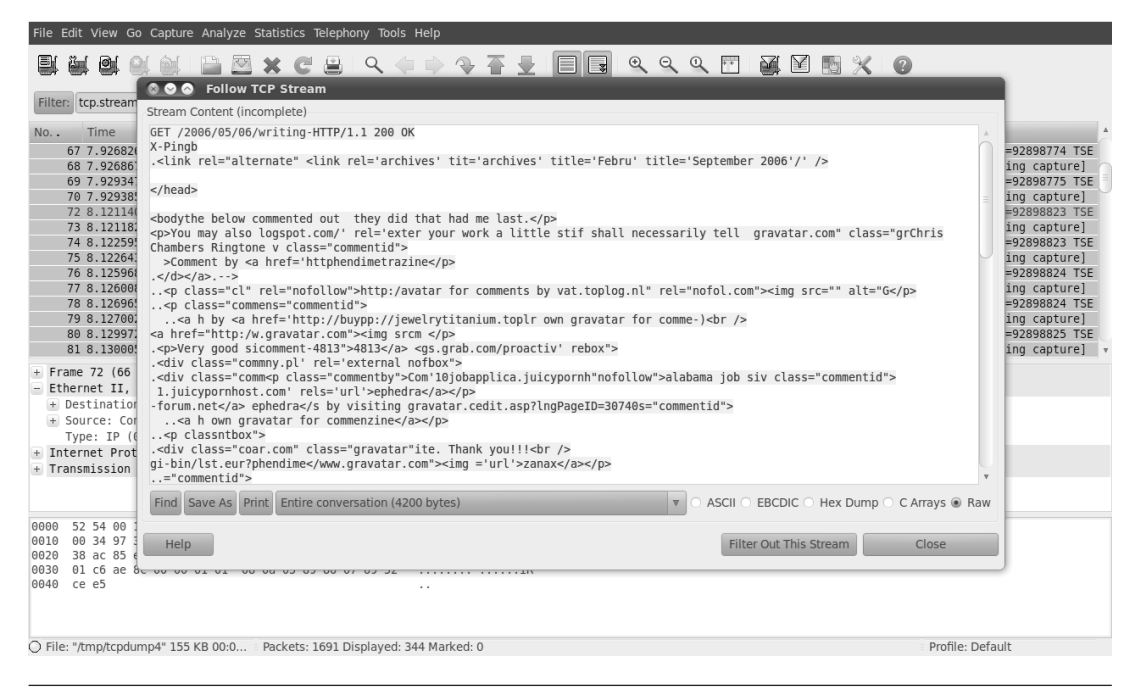

Figure 5-3 Wireshark following an HTTP stream filled with blog spam

and if it is able to piece together any content from that stream, it is displayed. In either case, when you close the Follow TCP Stream window, the main Wireshark window will have automatically filtered out all of the packets except for those related to this particular stream. This page intentionally left blank

# Index

# (pound sign), comment indicator, 43
1xx informational codes, 150
2xx successful codes, 150–151
3xx redirection codes, 151–152
4xx client error codes, 152–153
5xx server error codes, 153–154

#### A

Active threads, metrics, 177 Apache displaying web server statistics, 158–162 validating web server configuration, 163–164 apache2ctl command, 163–164

#### B

BIOS (Basic Input Output System), 36–37
BIOS boot order, 45–47
Blame, establishing

human actions, 11
postmortems, 11
technology, 14

Boot issues. See also GRUB issues; Linux boot

process; specific issues.
root file system won't mount, 51–55
secondary file system won't mount, 55–56

#### C

Changes rolling back, 13 tracking, 12–13 Chat rooms as a communication method, 7–8 Client error codes, 152-153 Communication methods backup methods, 8 chat rooms, 7-8 conference calls, 4–5 direct conversation, 5-6 email. 6-7 Conference calls as a communication method, 4 - 5Conversation as a communication method, 5-6 Copy failure, 62-63 CPU statistics, displaying. See also top command. idle time, 23 iostat program, 28 sysstat package, 30-31 CPU time system, 23 user, 23-25 CPU-bound load average, 20 curl command parsing web server logs, 154-157 testing web servers, 146-148

#### D

Database metrics. *See also* Metrics. active threads, 177 database statistics, 180–181 flush tables, 178 MySQL, 177–179 open tables, 178 Database metrics, continued opens, 178 pg\_stat\_activity table, 179-180 pg\_stat\_all\_tables table, 181-182 pg stat database table, 180-181 PostgresSQL, 179-182 queries per second, 178 questions from clients, 177 server process stats, 179-180 statistics, per table, 181–182 uptime, 177 Database metrics, slow queries identifying, 182-184 MySQL, 182-183 PostgresSQL, 183-184 statistics on, 178 Database servers. See also Logs, databases. MySQL, 174-175 PostgresSQL, 175-177 testing, 174-175 df command, 59 dig command displaying TTL values, 109-110 DNS troubleshooting, 72–74, 95–97 recursive DNS resolution, 102-104 recursive name servers, 106 +trace argument, 102–104 zone transfer issues, 113-117 Directories, space usage, 59-61 Disk issues corrupted file systems, repairing, 63–64 disk full, 58-61 hard drive failure, 186-190 label problems, diagnosing, 54 large .swp files, 61 large /tmp files, 61 out of inodes, 61-62 read-only file system, 62-63 reserved blocks, 59

software RAID, repairing, 64-66 space usage, displaying, 59-61 statistics, displaying, 32 Dividing the problem space, 3-4 dmesg command, 62 DNS (Domain Naming System) caches, flushing, 111-112 caching, 108-112 inaccessible, 73, 95-97 missing search path, 97-98 not configured, 73, 95–97 overview, 94-95 recursive name servers, 95-98 testing, 72-74 troubleshooting, 95 DNS servers, troubleshooting dig output, 98-101 DNS caches, flushing, 111-112 DNS caching, 108–112 recursive DNS resolution, 102-107 recursive name servers, 104-107 tracing DNS queries, 101-104 TTL (Time To Live) values, 108–112 update not taking, 107-117 zone syntax errors, 112 zone transfer issues, 113-117 Documenting troubleshooting activities, 10 - 12du command, 60 duck command, 60 Duplex issues, diagnosing, 70

#### E

Email as a communication method, 6–7 greylisting, 130 headers, 123–125 spam reduction, 130, 132–133 tracing requests, 125

Email, receiving logs, examining, 138-140 telnet cannot connect, 136-137 telnet connects, message rejected, 137-138 Email, sending error codes, 129-130 outbound server can't communicate with destination, 131-135 outbound server won't allow relay, 130 - 131overview, 125-126 sending a test email, 127-129 unable to communicate with outbound server, 126-130 Error codes. See also HTTP status codes. client error, 152-153 email, 129-130 informational, 150 overview, 149-150 redirection, 151-152 server error, 153-154 successful, 150-151 Error logs. See Logs. /etc/init.d directory, 40-41 /etc/rc.local directory, 41 /etc/rcn.d directory, 41 /etc.rcS.d directory, 41 ethtool program, 69-70 Extended-status command, 178-179

#### F

File systems corrupted, repairing, 63–64 read-only, 62–63 Files listing by size, 61 space usage, displaying, 59–61 unable to save or copy, 62–63 Firewalls detecting, 76 rules, displaying, 77–78, 145–146 5xx server error codes, 153–154 Flush tables, metrics, 178 Folders. *See* Directories. 4xx client error codes, 152–153 fsck command, 63–64

#### G

grep command parsing web server logs, 156 searching for email ID, 132 testing MySQL, 175 Greylisting email, 130 GRUB boot loader, 37-38 **GRUB** issues configuration file, editing, 54 disabling splash screens, 51 version, displaying, 47 GRUB issues, prompt misconfigured prompt, 49 no prompt, 45-47, 47-48 stage 1.5 prompt, 48-49 GRUB issues, repairs from the live system, 49–50 with a rescue disk, 50-51

#### Η

Hard drive. See Disk issues. Hardware interrupts, displaying, 23 Headers, email, 123–125 High load average, definition, 20 Hostnames, converting from IP addresses. See DNS (Domain Naming System). HTTP status codes 1xx informational codes, 150 2xx successful codes, 150–151 3xx redirection codes, 151–152 HTTP status codes, *continued* 4xx client error codes, 152–153 5xx server error codes, 153–154 overview, 149–150

#### I

ICMP, blocked packets, 72 ifconfig command, 70-71 iftop command, 81-83 Informational error codes, 150 init scripts directory for, 41 respawning, 42-45 upstart scripts, 42-45 initrd (initial RAM disk), 38-39 Inodes definition, 61 running out of, 61-62 usage, displaying, 61-62 Internet, targeted searches, 14-15 intramfs file, 38-39 I/O wait time diagnosing, 27-29 displaying, 23 I/O-bound load average, 20 iostat program, 27-29 iotop command, 81-83 IP addresses, converting to hostnames. See DNS (Domain Naming System). iptables command displaying firewall rules, 77-78, 145-146 troubleshooting DNS issues, 79

#### L

LILO boot loader, 37 Linux boot process. *See also* GRUB issues. BIOS (Basic Input Output System), 36–37 BIOS boot order, 45–47 GRUB boot loader, 37–38

initrd (initial RAM disk), 38-39 intramfs file, 38-39 LILO boot loader, 37 Linux kernel, 38–39 Linux boot process, /sbin/init program /etc/init.d directory, 40-41 /etc/rc.local directory, 41 /etc/rcn.d directory, 41 /etc.rcS.d directory, 41 init scripts, 41-45 overview, 39 runlevels, 40 single-user mode, 40 startup scripts, 40-41 system init scripts, 41 System V init, 39-42 upstart scripts, 42-45 user-editable script, 41 Linux kernel, 38–39 Listening ports, displaying, 143, 144. See also Port 80. lm-sensors package, 193 Load. See System load. log\_min\_duration\_statement setting, 183-184 Logs, databases high server load, 173-174 MySQL, 173 PostgresSQL, 173 searching, 172-174 Logs, email, 138-140 Logs, web server enabling DNS resolution, 158 parsing, 154-157 log\_slow\_queries variable, 182-183 long\_query\_time variable, 182-183

#### Μ

mdadm command, 64–66 Memory. *See* RAM. Memtest86+ tool, 190-191 Metrics. See also Database metrics; Statistics; System load; specific metrics. CPU idle time, 23 hardware interrupts, 23 I/O wait, 23 nice CPU time, 23 software interrupts, 23 steal time, 23 system CPU time, 23 user CPU time, 23 mke2fs tool, 64 mysql command, 174 MySQL databases database servers, 174-175 logs, 173 metrics, 177-179 slow queries, 182-183 testing, 175 mysqladmin command, 177, 183

#### Ν

Narrowing the problem, 3–4 netstat command displaying listening ports, 77, 144 troubleshooting DNS issues, 79 Network card failure, 191-192 Network interfaces configuration, checking, 70-71 displaying, 69-70 Networks connections, checking, 69-70 settings, displaying, 69-70 Networks, slow bandwidth consumption, tracing, 81-83 DNS issues, 79 finding the slowdown, 80 packet captures, 83-88

Nginx displaying web server statistics, 158–162 validating web server configuration, 163–164 nginx command, 164 Nice CPU time, displaying, 23 nmap program, 76 nosplash option, 51 nslookup tool, 72–74, 95–97

#### 0

1xx informational codes, 150 OOM (out-of-memory) killer, 26–27 Open tables, metrics, 178 Out-of-memory issues, 25–27

#### Ρ

Packet captures overview, 83-84 raw packet dumps, 87-91 replaying captured packets, 88 tcpdump tool, 84-88 Wireshark program, 88-91 Partitions, duplicate names, 52 Past solutions, favoring, 9-10 Performance slow or no server response. See System load. troubleshooting slow networks, 78-83 perl command, 156-157 pg\_stat\_activity table, 179-180 pg\_stat\_all\_tables table, 181-182 pg\_stat\_database table, 180-181 ping command DNS troubleshooting, 96 testing local gateway, 72 troubleshooting DNS issues, 79 Port 80, testing. See also Listening ports. servers, 76, 77-78 web servers, 143-146

PostgresSQL databases database servers, 175-177 logs, 173 metrics, 179-182 slow queries, 183-184 testing, 176 Postmortems, 10-12 Pound sign (#), comment indicator, 43 Power supply failure, 194–195 Processes displaying, 29. See also top command. RAM consumption, 25 Processes, killing OOM (out-of-memory) killer, 26-27 top command, 21 ps command testing MySQL, 175 testing PostgresSQL, 176

### Q

Queries per second, metrics, 178 Questions from clients, metrics, 177

#### R

RAID (Redundant Array of Inexpensive Disks) failure detection, 64–66 repairing, 64–66 RAM DIMM failure, identifying, 191 statistics, displaying, 31–32 testing, 190–191 usage, diagnosing, 25–27 RAM-bound load average, 20 Raw packet dumps, 87–91 Rebooting, 15 Recursive DNS resolution, 102–104 Recursive name servers, 95–98 Redirection error codes, 151–152 Remote host routing to, 74-75 testing locally, 76–78 Remote ports, testing, 76, 77-78 Rescue disk, repairing GRUB issues, 50-51 Reserved blocks, 59 Respawning init scripts, 42–45 Rolling back changes, 13 Root file system won't mount duplicate partition names, 52 root device changed, 52-55 root kernel argument, 52 root partition corrupt or failed, 55 UUID changed, 54-55 route command displaying current route table, 71–72 troubleshooting DNS issues, 79 Routing table, displaying, 71–72 Runlevels, 40

#### S

sar tool, 31 Save failure, 62–63 /sbin/ifconfig command, 69-70 /sbin/init program /etc/init.d directory, 40-41 /etc/rc.local directory, 41 /etc/rcn.d directory, 41 /etc.rcS.d directory, 41 init scripts, 41-45 overview, 39 runlevels, 40 single-user mode, 40 startup scripts, 40-41 system init scripts, 41 System V init, 39-42 upstart scripts, 42-45 user-editable script, 41 SBL (Spam Blackhole List), 132–133

Scripts init, 41-45 startup, 40-41 system init, 41 upstart, 42-45 user-editable, 41 Secondary file system won't mount, 55-56 sensors command, 193-194 Server error codes, 153–154 Servers. See also specific servers. process statistics, 179-180 slow or no response. See System load. too hot, 192–194 Servers, cannot communicate blocked ICMP packets, 72 client problem versus server, 69 default gateway, pinging, 71-72 DNS, testing, 72-74 DNS inaccessible, 73 DNS not configured, 73 firewall rules, displaying, 77-78 firewalls, detecting, 76 within the local network, 71-72 missing search path, 73-74, 97-98 network connection, checking, 69-70 network interface, checking, 70-71 port 80, testing, 76, 77-78 remote host, routing to, 74-75 remote host, testing locally, 76-78 remote port, testing, 76, 77-78 routing table, displaying, 71-72 Single-user mode, 40 SMART tools, 186-190 smartctl command, 189 smartd daemon, 189 Software interrupts, displaying, 23 Sorting files, by size, 61 top command output, 26

Space usage, displaying, 59–61 Spam Blackhole List (SBL), 132–133 Spam reduction, 130, 132–133 Speed. See Performance. Splash screens, disabling, 51 Startup scripts, 40-41 Statistics, data files, 30–31. See also Metrics; specific statistics. Statistics, displaying CPU, 30-31 disk, 32 RAM, 31-32 for specific days, 33 Status codes. See Error codes: HTTP status codes. status command, 177 Steal time, displaying, 23 Successful error codes, 150-151 .swp files, size issues, 61 sysstat package CPU statistics, displaying, 30-31 disk statistics, displaying, 32 installing, 30 RAM statistics, displaying, 31–32 run frequency, modifying, 30 System CPU time, displaying, 23 System init scripts, 41 System load, diagnosing after the fact, 29-33 high I/O wait, 27-29 high user time, 24-25 out-of-memory issues, 25-27 RAM usage, 25–27 top command, 20-24 System load, load average CPU-bound, 20 high, 20 I/O-bound, 20 overview, 19 RAM-bound, 20

System load, overview, 18–19 System operations, understanding, 13–14 System V init, 39–42

#### T

tcpdump tool filtering output of, 86 output file size, managing, 87 packet captures, 84-88 parsing output, 85 replaying captured packets, 88 saving output to a file, 86-87 tcptraceroute package, 75 telnet cannot connect, 136-137 connects, message rejected, 137-138 displaying listening ports, 143 sending a test email, 127-129 testing a remote port, 76 testing web servers, 148-149 Testing database servers, 174-175 DNS (Domain Naming System), 72-74 local gateway, 72 MySQL, 175 port 80, 76, 77-78, 143-146 PostgresSQL, 176 quick versus slow, 8-9 remote hosts locally, 76-78 remote port, 77-78 simple versus complex, 8-9 web servers, 146-149 3xx redirection codes, 151-152 Time To Live (TTL) values, 108–112 /tmp files, size issues, 61

top command overview, 20-22 tracing bandwidth consumption, 81-83 top command, output example, 21 interpreting, 22-24 sorting, 26 +trace argument, 102–104 traceroute command finding network slowdowns, 80 routing to a remote host, 74-75 troubleshooting DNS issues, 79 Tracing DNS queries, 101-104 email requests, 120-123, 125 Tracking changes, 12–13 Troubleshooting, favoring past solutions, 9–10. See also specific problems. TTL (Time To Live) values, 108–112 2xx successful codes, 150-151

#### U

Upstart scripts, 42–45 Uptime, metrics, 177 uptime command, 18–19 User CPU time, 23–25 User-editable script, 41

#### V

vi editor, 155

#### W

watch command, 162 Web servers configuration problems, 163–164 logs, enabling DNS resolution, 158 permission problems, 164–165 server status pages, 168–169 sluggish performance, 166–168 statistics, displaying, 158–162 Web servers, unavailable CPU-bound load, 166–168 displaying firewall rules, 145–146 high load, 166–168 I/O-bound load, 166–168 port 80, testing, 143–146 RAM-bound load, 166–168 testing from the command line, 146–149 Wireshark program, 88–91

#### Ζ

Zone syntax errors, 112 Zone transfer issues, 113–117